## JCSネットWEBサービス お知らせ

## おまかせくん「クラウド版」、切替のご案内

2021年8月6日

「おまかせくんインストール版」をご利用のお客様

十六コンピュータサービス株式会社

「おまかせくんクラウド版」切替のご案内について

平素は、JCSネットをご利用賜り厚く御礼申し上げます。 弊社では「おまかせくん」クラウド版を提供開始し、切替を順次ご案内しております。

※「クラウド版」のご利用メリット (従来の「インストール版」との比較)

1)利用パソコンへソフトウェアをインストールする作業が不要となります。

2)弊社のWEBサービス画面へログイン後、そのまま操作できます。

3)「インストール版」とほぼ操作性は同じで、切替後はそのままご利用いただけます。

4) インターネット接続環境があればどのパソコン・端末でもご利用できます。(原則)

5)パソコン故障時などでもデータが消える心配がなく、継続して利用いただけます。

「おまかせくんインストール版⇒クラウド版への切り替え専用ガイド」をメニューバーの「ガイド」に 掲載しております。「インストール版」ご利用中の委託者さまは是非ご参照ください。 ご不明点等は、以下の≪ご連絡先≫へお問い合わせください。

引き続きJCSネットをご利用のほど、お願い申し上げます。

以上

≪ご連絡先≫

+六コンピュータサービス株式会社 業務部 TEL:0120-165-025(直通) FAX:058-264-9016(直通) お電話の受付時間は金融機関営業日の 9:00 ~ 17:00 です。

ご注意【使用ブラウザについてのご案内】

マイクロソフト社によるインターネットエクスプローラー(IE)は、2022年6月をもってサポートが打ち 切られ、IEを使い続けるとセキュリティ上のリスクが高まってまいります。安全にご利用いただくため、 ご推奨する最新のブラウザ(Edge、Chrome)へお早めに切り替えていただきますよう、お願い申し上 げます。

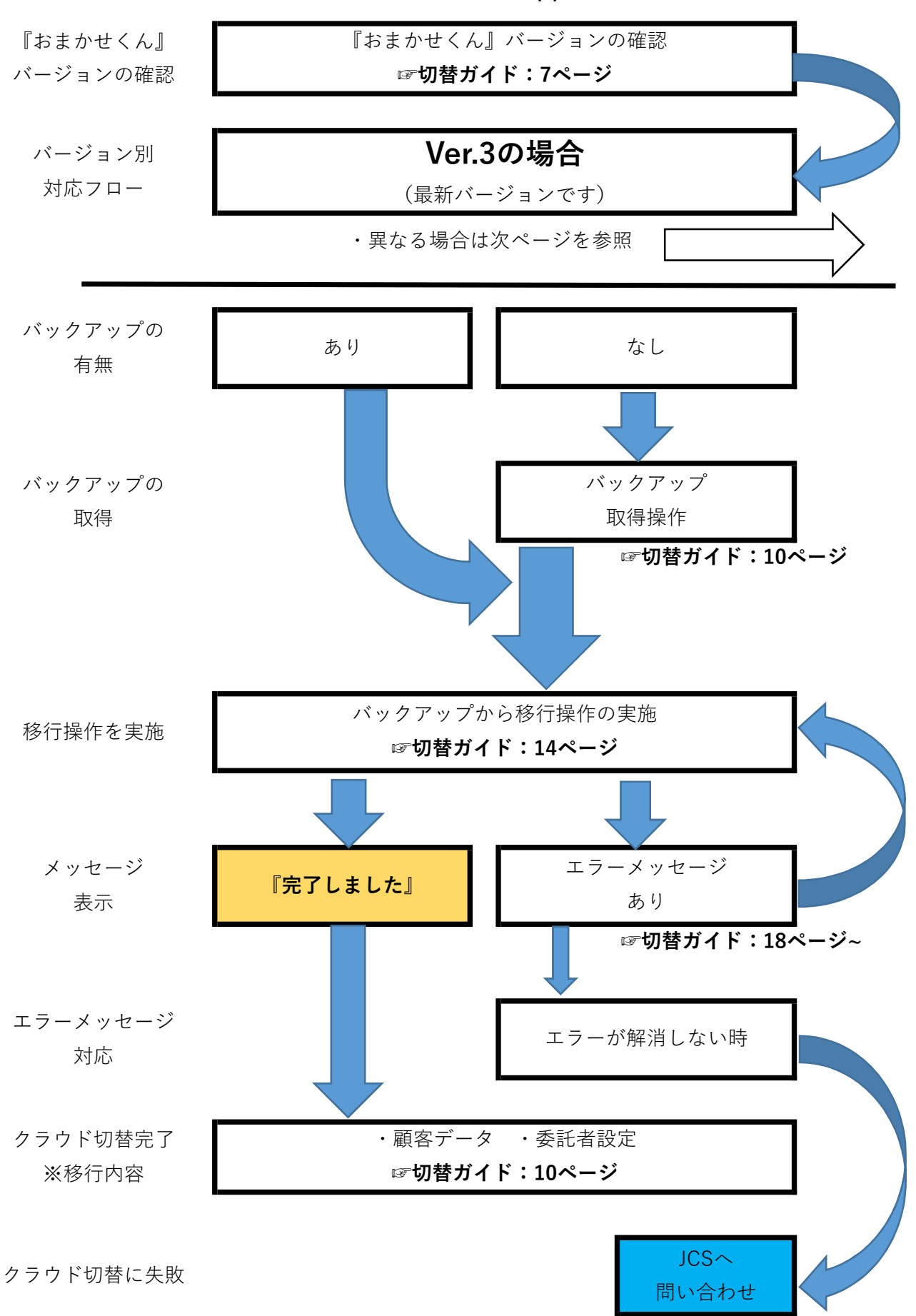

切替パターン(1)

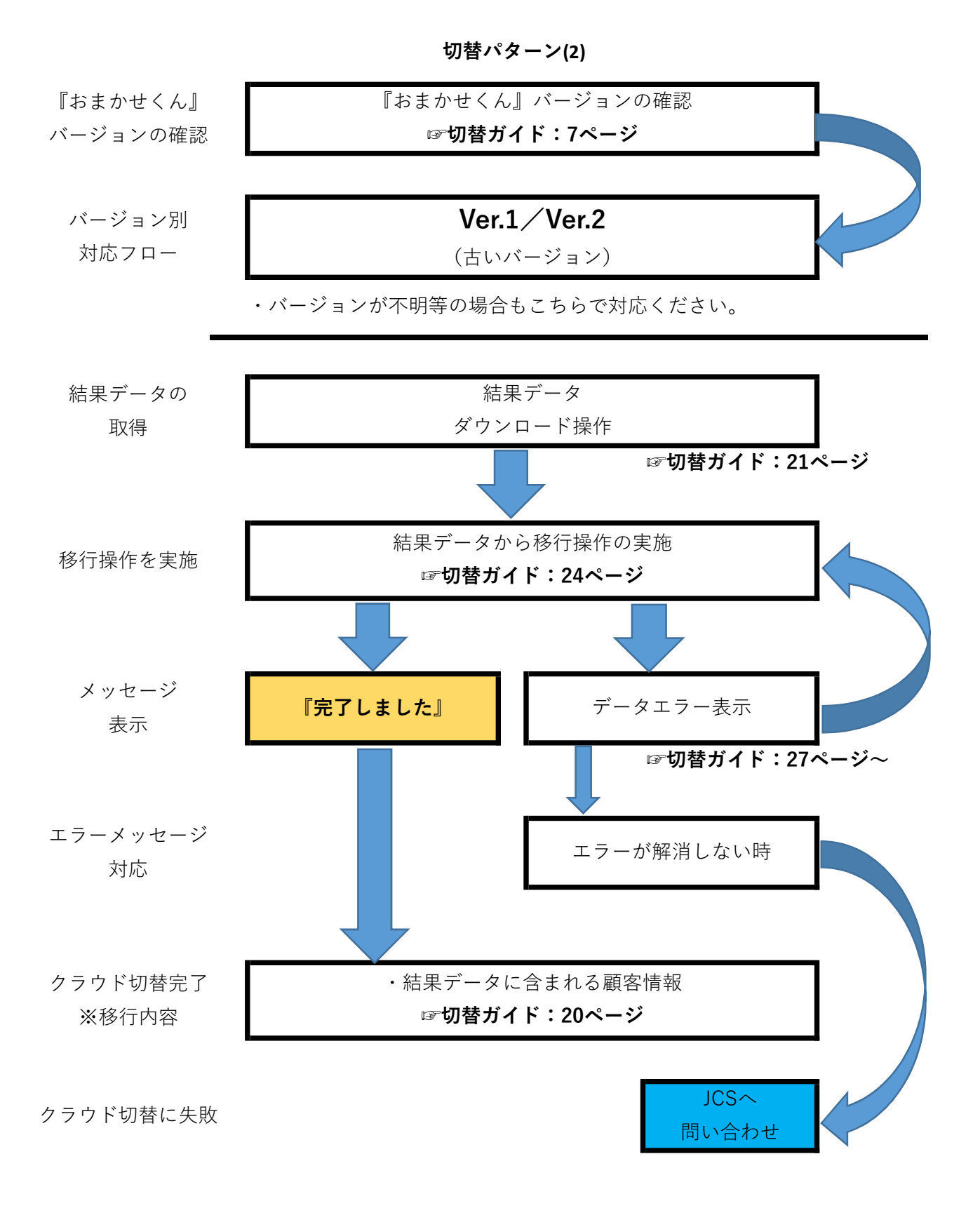